# 고려대학교 연구윤리센터 메뉴얼

# 1. 회원가입 및 로그인 1-1.회원가입 및 로그인

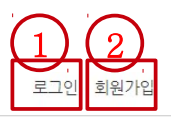

이미 발생할 경우 이를 학교 차원에서

조사·처리하는 위원회 입니다.

朦 고려대학교 | 연구윤리센터 센터소개 공지사항 교육신청 고려대학교 연구윤리센터는 임상연구에서 시험대상자의 안전 및 복지 향상과 연구자 지원을 도모하고 있습니다. < > • • 동물실험윤리위원회 IACUC 기관생명윤리위원회 IRB 생물안전위원회 IBC 연구진실성위원회 임상시험 및 연구 대상자의 동물실험의 윤리적 사용을 생물자원 연구에 대한 위해성 여부 및 연구부정행위를 사전에 예방하고

(136-713) 서울시 성복구 안암동 고려대학교 연구윤리센터 Tel. 02) 3290-1137, 1138 | Fax. 02) 921-2675

과학적 타당성을 평가하는 위원회 입니다.

기능설명

권리/안전/복지를 보호하는 위원회 입니다.

이미 가입되어있다면 클릭하여 로그인페이지로 이동합니다.
가입되어있지 않다면 클릭하여 개인정보처리방침 및 이용약관에 동의후 가입을 진행합니다.

평가, 승인하는 위원회 입니다.

# 1-2. 개인정보처리방침 및 이용약관

로그인 회원가입

### 🐺 **고려대학교** | 연구윤리센터

```
센터소개 공지사항 교육신청
```

| 회원서비스                      |                                                                                                    | 회원가입 회원서비스 > 회원서비스 > 회원가입                                                                                             |  |
|----------------------------|----------------------------------------------------------------------------------------------------|----------------------------------------------------------------------------------------------------|--|
| 로그인                        |                                                                                                    | 개인정보처리방침                                                                                                    |  |
| <b>회원가입</b><br>아이디/비밀번호 찾기 | >                                                                                                    | 연구윤리센터(이하 '연구윤리센터')은 개인정보보호법에 따라 이용자의 개인정보 보호 및 권익을 보호하고 개인정보와 관련한 이용자 💧 💧 의 고충을 원활하게 처리할 수 있도록 다음과 같은 처리방침을 두고 있습니다. |  |
| 개인정보처리방침                   |                                                                                                    | '연구윤리센터'은 회사는 개인정보처리방침을 개정하는 경우 웹사이트 공지사항(또는 개별공지)을 통하여 공지할 것입니다.                                                     |  |
|                            | 본 방침은부터 2018년 2월 1일부터 시행됩니다.                                                                                                    |                                                                                                    |  |
|                            | □ 개 <mark>민</mark> 정보처리방침에 동의합니다.<br><b>이용약과</b>                                                                                                    |                                                                                                    |  |
|                            | 제 1장 총칙                                                                                                    |                                                                                                    |  |
|                            | <b>제 1조 (목적)</b><br>이 약관은 연구윤리센터(이하 '연구윤리센터')가 운영하는 웹사이트와 웹사이트에서 제공하는 온라인 컨텐츠 등 모든 서비스(이하 '서<br>비스')를 이용함에 있어, 이용조건 및 철차에 관한 기본적인 사항을 약속하여 규정함을 그 목적으로 합니다. |                                                                                                    |  |
|                            |                                                                                                    | ▼                                                                                                    |  |
|                            |                                                                                                    | 위 내용에 동의하고 회원가입하겠습니다                                                                                                  |  |
|                            |                                                                                                    | 2                                                                                                    |  |

#### 기능설명

① 개인정보처리방침 및 이용약관에 동의하면 체크합니다.

② 클릭하면 회원정보를 입력할 수 있는 페이지로 이동합니다.

# 1-3. 회원정보 입력

| 👹 고려대학교   영                | 견구윤리센터                  | 센트                                                                                    | 너소개 공지사항 교육신청  |
|----------------------------|-------------------------|---------------------------------------------------------------------------------------|----------------|
| 회원서비스                      | 회원가입                    |                                                                                       | > 회원서비스 > 회원가입 |
| 로그인<br>회원가입<br>아이디/비밀번호 찾기 | 가입신       알림     * 가 3  | t 후 관리자의 승인이 이루어져야 사이트를 이용하실 수 있습니다.<br>R8 & IACUC 통합으로 관리됩니다.<br>I된 항목은 필수로 입력 바랍니다. |                |
| 개인정보처리방침<br>이용약관           | 1 아이디*<br>비밀번호*         |                                                                                       |                |
|                            | 이름*<br>이름*              | @ korea.ac.kr ▼                                                                       |                |
|                            | 생년월일*<br>전화번호<br>휴대폰번호* | · · · · · · · · · · · · · · · · · · ·                                                 |                |
|                            | 소속*<br>학과<br>직외*        | 법과대학 ▼                                                                                |                |
|                            | 교번/학번                   | 회원가입                                                                                  |                |
|                            |                         |                                                                                       |                |

### 기능설명

① \*로 표시된 것들은 반드시 입력해야 하는 항목입니다.

② 입력한 항목에 이상이 없으면 가입됩니다.

# 1-4. 아이디/비밀번호 찾기

로그인 회원가입

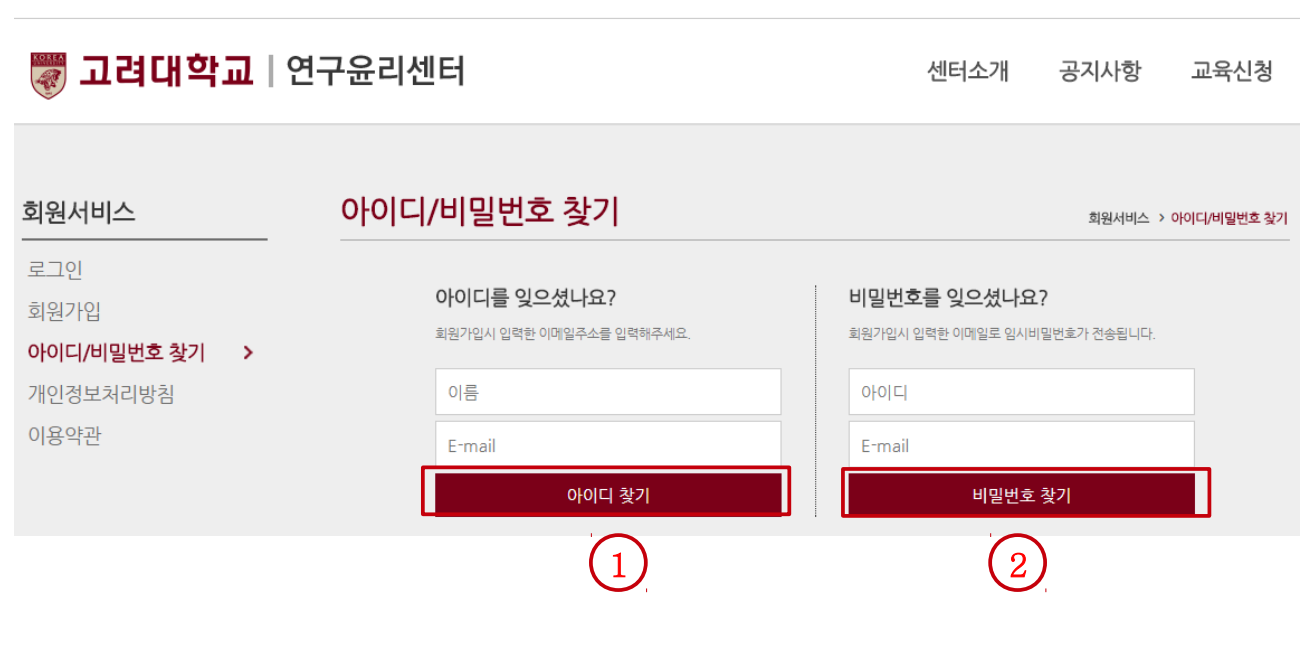

### 기능설명

① 가입된 이메일로 아이디가 발송됩니다.

② 가입된 이메일로 임시비밀번호가 발송됩니다.

로그아웃 회원정보수정

| 🐺 고려대학교   연구윤리센터 |                     |                    |                       | 터소개  | 공지사항             | 교육신청<br>1   |
|------------------|---------------------|--------------------|-----------------------|------|------------------|-------------|
| 교육신청             | 교육신청                |                    |                       |      |                  | 교육신청 > 교육신청 |
| 교육신청             | 교육명                 | 교육일시               | 겹수기간                  | 교육장소 | 신청일상태            | 도구          |
| 교육이수내역 조회        |                     |                    |                       |      | U                | 자세히보기       |
|                  | IRB 및 인간대상연구에 관한 교육 | 2018-02-28 01시 30분 | 2018-01-01~2018-02-20 | 교육장소 | 2018-01-22<br>수료 | 신청하기        |
|                  |                     |                    |                       |      |                  | 신청취소        |

### 기능설명

 교육신청 메뉴로 이동하여 교육을 신청할 수 있습니다.
수료한 교육이수내역을 확인 할 수 있습니다.
자세히보기 : 교육내용을 확인할 수 있습니다. 이수증확인 : 수료시 활성화 되며 이수증을 확인하고 출력할 수 있습니다. 신청하기 : 교육을 신청할 수 있습니다. 신청취소 : 교육을 신청한 경우 활성화되며 신청한 교육을 취소할 수 있습니다.